# Souris sans fil mobile Pro Dell MS5120W

Guide de l'utilisateur

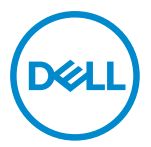

Modèle de la souris : MS5120W Modèle réglementaire : MS5120W

# Remarques, Précautions et Avertissements

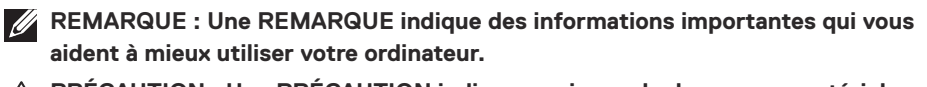

- PRÉCAUTION : Une PRÉCAUTION indique un risque de dommages matériels ou un risque de perte de données si les instructions ne sont pas suivies.
- AVERTISSEMENT : Un AVERTISSEMENT indique un risque de dommages matériels, un risque de blessures corporelles ou de mort.

© 2020 Dell Inc. ou ses filiales. Tous droits réservés. Dell, EMC et les autres marques commerciales sont des marques commerciales de Dell Inc. ou de ses filiales. Les autres marques peuvent être des marques commerciales de leurs propriétaires respectifs.

2020-03

Rév. A01

# Sommaire

| Remarques, Précautions et Avertissements                      | 2 |
|---------------------------------------------------------------|---|
| Contenu de la boîte                                           | 1 |
| Fonctionnalités                                               | 5 |
| Gestionnaire de périphériques Dell6                           | 3 |
| Configuration de votre souris sans fil                        | 7 |
| Appairage de votre souris sans fil 1                          | 0 |
| Appairage de votre souris via le dongle USB 1                 | 0 |
| Appairage de votre souris via Bluetooth1                      | 1 |
| Caractéristiques techniques 1                                 | 3 |
| Général1                                                      | 3 |
| Électrique 1                                                  | 3 |
| Caractéristiques physiques 1                                  | 3 |
| Environnement 1                                               | 4 |
| Sans fil double 1                                             | 4 |
| Dépannage 1                                                   | 5 |
| Informations légales 1                                        | 9 |
| Garantie 1                                                    | 9 |
| Garantie limitée et politiques de retour1                     | 9 |
| Pour les clients aux États-Unis :1                            | 9 |
| Pour les clients en Europe, au Moyen-Orient et en Afrique : 1 | 9 |
| Pour les clients hors des États-Unis :1                       | 9 |

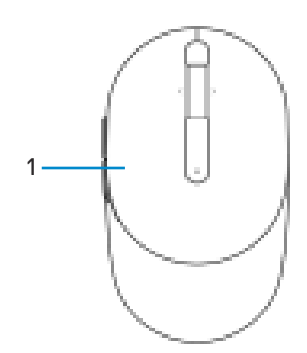

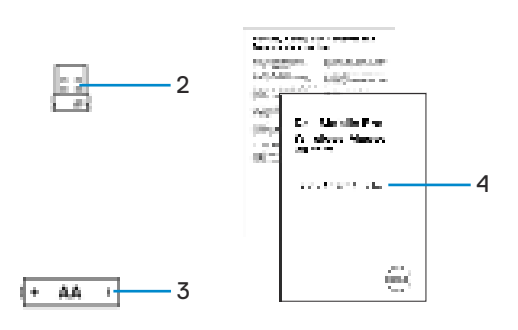

- 1 Souris
- 3 Pile (type AA)

- 2 Dongle USB
- 4 Documents

# Fonctionnalités

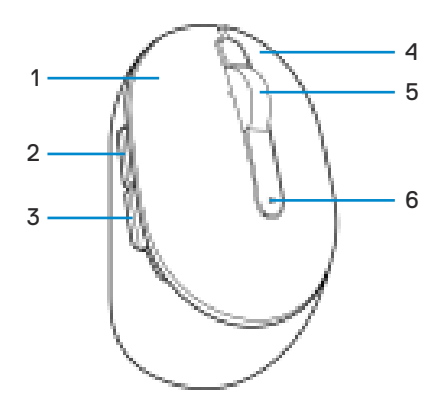

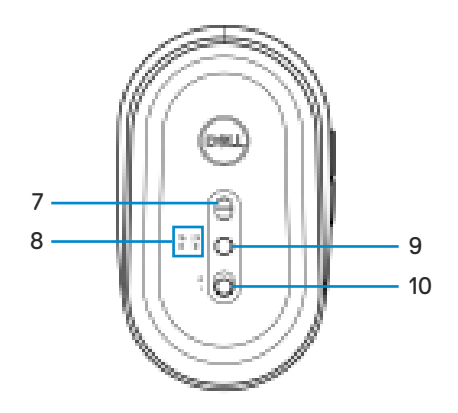

- 1 Bouton gauche
- 3 Bouton retour
- 5 Molette de défilement
- 7 Capteur optique
- 9 Bouton du mode de connexion
- 2 Bouton suivant
- 4 Bouton droit
- 6 Voyant d'état de la pile
- 8 Voyants du mode de connexion
- 10 Bouton d'alimentation

# Gestionnaire de périphériques Dell

Le logiciel Gestionnaire de périphériques Dell vous permet d'effectuer les opérations suivantes :

- Attribuer des raccourcis de programme aux boutons ou aux touches programmables du périphérique via l'onglet Action.
- Afficher les informations du périphérique, telles que la version du firmware et l'état de la pile via l'onglet Info.
- Mettre à jour la version du firmware de vos périphériques.
- Appairer des autres périphériques avec le dongle USB RF ou directement avec votre ordinateur via Bluetooth.

Pour plus d'informations, consultez le *Guide de l'utilisateur du Gestionnaire de périphériques Dell* sur la page du produit à l'adresse suivante : **www.dell.com/support**.

# Configuration de votre souris sans fil

1 Repérez la fente sur le côté du couvercle de la souris. Utilisez un doigt pour ouvrir et retirer le couvercle de la souris.

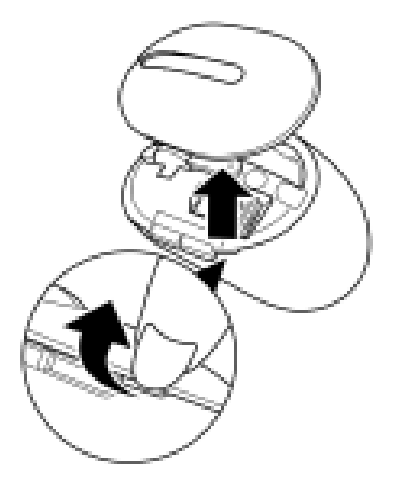

2 Retirez le dongle USB sans fil du compartiment.

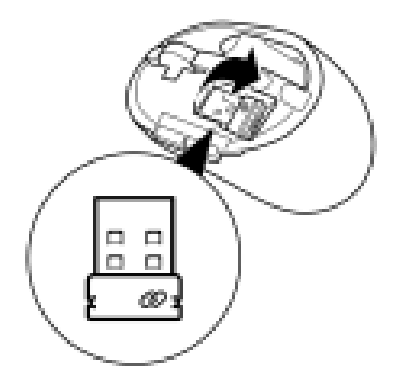

3 Insérez la pile AA dans le compartiment de la pile.

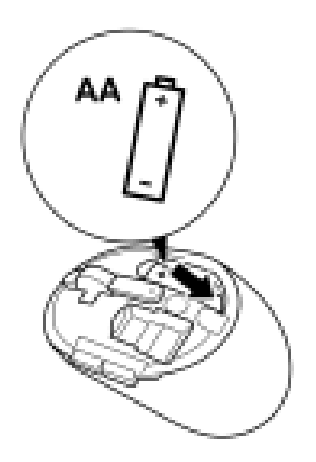

4 Remettez le couvercle de la souris.

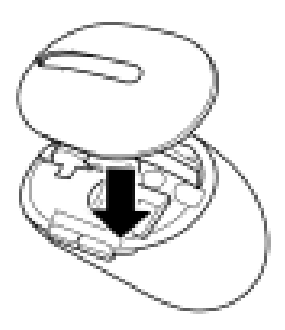

5 Poussez le bouton d'alimentation pour allumer la souris.

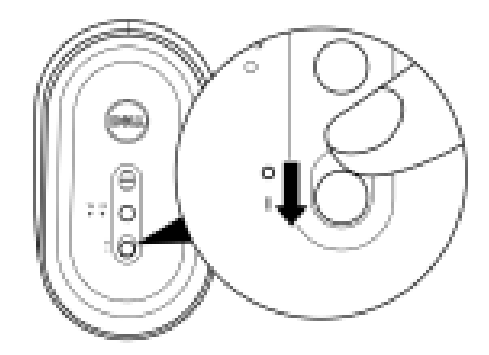

**REMARQUE :** Assurez-vous que la souris est à une distance de moins de dix mètres de votre ordinateur.

# Appairage de votre souris sans fil

Votre souris sans fil Dell peut être appairée avec des périphériques via le dongle USB ou via Bluetooth. Vous pouvez l'appairer puis basculer entre un ordinateur portable, un ordinateur de bureau et un appareil mobile compatible.

### Appairage de votre souris via le dongle USB

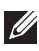

REMARQUE : Vous pouvez connecter votre souris sans fil à un périphérique en utilisant l'appairage universel de Dell.

1 Connectez le dongle USB universel de Dell à un port USB de votre ordinateur.

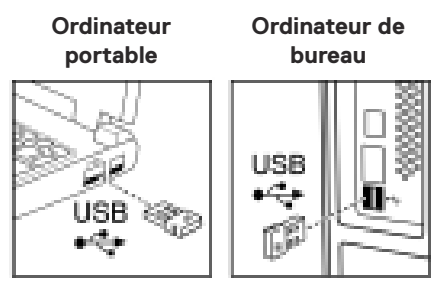

2 Le voyant du mode de connexion (18) de la souris s'allume pour indiquer l'appairage universel de Dell, puis s'éteint.

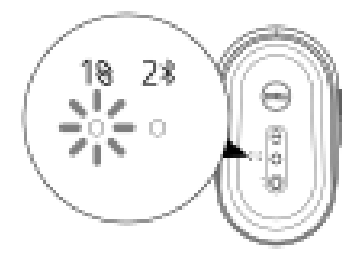

La souris a été appairée avec votre ordinateur.

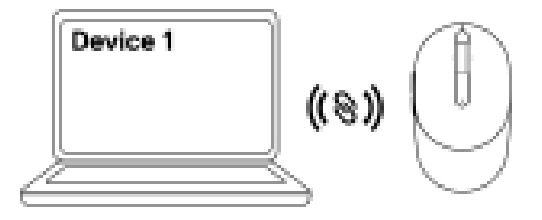

### Appairage de votre souris via Bluetooth

**REMARQUE :** Vous pouvez connecter un deuxième périphérique à votre souris sans fil via Bluetooth.

1 Appuyez deux fois sur le bouton du mode de connexion de votre souris (dans les 3 secondes) jusqu'à ce que le voyant du mode de connexion (2\*) s'allume, indiquant que la connexion Bluetooth a été sélectionnée.

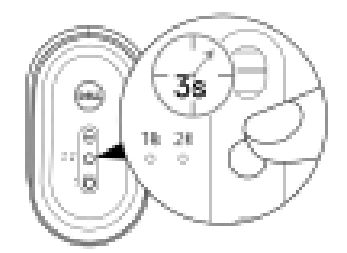

Le voyant du mode de connexion (2<sup>3</sup>) clignote pendant 3 minutes, indiquant que votre souris est en mode d'appairage.

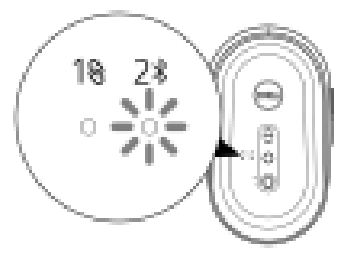

- 2 Appairez votre souris avec votre ordinateur via Bluetooth.
  - a. Dans la barre de recherche de Windows, entrez **Bluetooth**.

b. Cliquez sur **Paramètres Bluetooth et autres périphériques**. La fenêtre **Paramètres** s'affiche.

- C. Assurez-vous que la fonction Bluetooth est activée.
- d. Dans la liste Autres périphériques, cliquez sur Souris Dell.

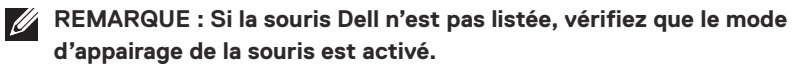

3 Vérifiez le processus d'appairage sur la souris et sur l'ordinateur.

Le voyant du mode de connexion (2\*) devient blanc fixe pendant quelques secondes pour confirmer l'appairage, puis le voyant s'éteint. Une fois que l'appairage de votre souris et votre ordinateur est terminé, la souris se connecte automatiquement à l'ordinateur lorsque Bluetooth est activé et que les deux périphériques sont dans la portée du Bluetooth.

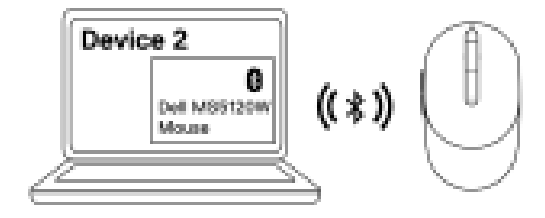

# Caractéristiques techniques

### Général

| Numéro du modèle              | MS5120W                                                                                                    |
|-------------------------------|----------------------------------------------------------------------------------------------------|
| Type de connexion             | Sans fil double (Bluetooth LE et 2,4 GHz avec nano dongle)                                                                                                    |
| Configuration système requise | <ul> <li>Windows 8, 32/64-bit</li> <li>Windows 10, 32/64-bit</li> <li>Android (BLE uniquement)</li> <li>Chrome</li> <li>Linux 6.x, Ubuntu, Neokylin</li> <li>Free-DOS (dongle RF uniquement)</li> </ul> |

# Électrique

| Tension de fonctionnement | 1,6 V - 0,9 V      |
|---------------------------|--------------------|
| Durée de la pile          | Environ 36 mois    |
| Type de pile              | Pile AA (2800 mAH) |

### Caractéristiques physiques

| Poids (avec la pile)     | 102 g (0,23 lb)    |  |
|--------------------------|--------------------|--|
| Poids (sans la pile)     | 79 g (0,17 lb)     |  |
| Dimensions :             |                    |  |
| Longueur                 | 104,5 mm (4,11 po) |  |
| Largeur 61,5 mm (2,42 pc |                    |  |
| Hauteur                  | 38,3 mm (1,51 po)  |  |
|                          |                    |  |

### Environnement

| Température : |  |
|---------------|--|
|---------------|--|

| Fonctionnement       | -10°C à 50°C (14°F à 122°F)                         |
|----------------------|-----------------------------------------------------|
| Stockage             | -40°C à 65°C (-40°F à 149°F)                        |
| Humidité de stockage | 95% d'humidité relative maximum ; sans condensation |

### Sans fil double

Protocole RF

- Bluetooth 5.0 LE
- RF 2,4 GHz
- Portée radio jusqu'à 10 m.
- Aucune dégradation des performances jusqu'à la portée radio maximale (10 m).

Portée

# Dépannage

| Problèmes                  | utions possibles                                                                                                    |                                                                                                    |
|----------------------------|----------------------------------------------------------------------------------------------------|----------------------------------------------------------------------------------------------------|
| La souris ne<br>marche pas | /érifiez si la pile a été insérée dans<br>< + » et « - » de la pile doivent êt<br>lans le compartiment.                                                         | e le bon sens. Les extrémités<br>re placées comme indiqué                                               |
|                            | /érifiez le niveau de la pile.                                                                                                    |                                                                                                    |
|                            | Si la souris utilise une pile recha<br>la pile est complètement charge                                                                                          | rgeable, assurez-vous que<br>ée.                                                                        |
|                            | Si la pile est déchargée, rempla                                                                                                    | cez-la.                                                                                                 |
|                            | teignez la souris, puis rallumez-la<br>le la pile clignote 10 fois en orange<br>le la pile est faible. Si la pile est co<br>oyant d'état de la pile ne s'allume | . Vérifiez si le voyant d'état<br>e, indiquant que la puissance<br>omplètement déchargée, le<br>ra pas. |
|                            | Redémarrez votre ordinateur.                                                                                                    |                                                                                                    |
|                            | Si vous appairez la souris avec le d<br>ous que le dongle USB est conne<br>ordinateur.                                                                          | ongle USB, assurez-<br>cté directement à votre                                                          |
|                            | Évitez d'utiliser des duplicateur<br>concentrateurs USB, etc.                                                                                                   | s de ports, des                                                                                         |
|                            | Essayez d'utiliser un autre port                                                                                                    | USB.                                                                                                    |
|                            | Si vous appairez la souris en utilisa<br>première fois, reportez-vous à la so<br><b>rotre souris via Bluetooth »</b> pou                                        | nt Bluetooth pour la<br>ection <b>« Appairage de</b><br>r plus d'informations.                          |
|                            | Sur votre ordinateur, éteignez p                                                                                                    | uis rallumez Bluetooth.                                                                                 |
|                            | Vérifiez s'il y a des interférence<br>connectivité Bluetooth, comme<br>Wifi et USB 3.0 à proximité.                                                             | s qui peuvent affecter la<br>par exemple des appareils                                                  |
|                            | lssurez-vous que la souris est à un<br>nètres de votre ordinateur.                                                                                              | ne distance de moins de 10                                                                              |
|                            |                                                                                                    |                                                                                                    |

Impossible d'appairer la souris avec l'ordinateur.

- 1 Vérifiez le niveau de la pile.
  - Si la souris utilise une pile rechargeable, assurez-vous que la pile est complètement chargée.
  - Si la pile est déchargée, remplacez-la.
- 2 Éteignez la souris, puis rallumez-la. Vérifiez si le voyant d'état de la pile clignote 10 fois en orange, indiquant que la puissance de la pile est faible. Si la pile est complètement déchargée, le voyant d'état de la pile ne s'allumera pas.
- 3 Redémarrez votre ordinateur.
- 4 Si vous appairez la souris avec le dongle USB, assurezvous que le dongle USB est connecté directement à votre ordinateur. Évitez d'utiliser des duplicateurs de ports, des concentrateurs USB, etc.
- 5 Branchez le dongle USB sur un autre port USB de votre ordinateur.
- 6 Assurez-vous que la souris est à une distance de moins de 10 mètres de votre ordinateur.

Impossible d'appairer la souris avec l'ordinateur via Bluetooth

- 1 Vérifiez le niveau de la pile.
  - Si la souris utilise une pile rechargeable, assurez-vous que la pile est complètement chargée.
  - · Si la pile est déchargée, remplacez-la.
- 2 Éteignez la souris, puis rallumez-la. Vérifiez si le voyant d'état de la pile clignote 10 fois en orange, indiquant que la puissance de la pile est faible. Si la pile est complètement déchargée, le voyant d'état de la pile ne s'allumera pas.
- 3 Sur votre ordinateur, éteignez puis rallumez Bluetooth.
  - Vérifiez que le système d'exploitation est bien Windows 10, Windows 8, Chrome ou Android.
  - Pour les appareils Android, assurez-vous que la souris est réglée en mode modèle Bluetooth Low Energy (BLE). Pour plus d'informations, consultez la documentation fournie avec votre appareil Android.
- 4 Redémarrez votre ordinateur.

Impossible d'appairer la souris avec l'ordinateur via Bluetooth (suite)

- 5 Vérifiez s'il y a des interférences qui peuvent affecter la connectivité Bluetooth, comme par exemple des appareils Wifi et USB 3.0 à proximité.
  - Vérifiez la présence d'appareils sans fil à proximité, tels que les périphériques de réseau sans fil (imprimante Bluetooth et dongle USB 3.0), les périphériques de pointage sans fil et les fours à micro-ondes.
  - Éloignez ces périphériques.
- 6 Assurez-vous que la souris est à une distance de moins de 10 mètres de votre ordinateur.
- 7 Vérifiez si votre ordinateur apparaît dans la liste des ordinateurs Dell compatibles avec la souris. Voir www.dell. com/support pour plus d'informations.
- 1 Vérifiez le niveau de la pile.
  - Si la souris utilise une pile rechargeable, assurez-vous que la pile est complètement chargée.
  - Si la pile est déchargée, remplacez-la.
- 2 Éteignez la souris, puis rallumez-la. Vérifiez si le voyant d'état de la pile clignote 10 fois en orange, indiquant que la puissance de la pile est faible. Si la pile est complètement déchargée, le voyant d'état de la pile ne s'allumera pas.
- 3 Redémarrez votre ordinateur.
- 4 Si vous utilisez la souris via une connexion Bluetooth, assurezvous que la souris est correctement appairée avec votre ordinateur. Voir la section « Appairage de votre souris via Bluetooth » pour plus d'informations.
  - Éteignez puis rallumez Bluetooth sur votre ordinateur.
  - Appuyez deux fois sur le bouton du mode de connexion de votre souris (dans les 3 secondes) jusqu'à ce que le voyant du mode de connexion (2<sup>\*</sup>) s'allume, indiquant que la connexion Bluetooth a été sélectionnée.
  - Vérifiez s'il y a des interférences qui peuvent affecter la connectivité Bluetooth, comme par exemple des appareils Wifi et USB 3.0 à proximité.
- 5 Assurez-vous que la souris est à une distance de moins de 10 mètres de votre ordinateur.

Le pointeur de la souris ne bouge pas

Les boutons gauche/droit ne marchent pas

La connexion sans fil est interrompue

Lorsque le pointeur se déplace trop lentement

- 1 Vérifiez que le capteur n'est pas obstrué ou sale.
- 2 Le verre ou les surfaces lisses et brillantes ne conviennent pas au capteur de la souris pour détecter les mouvements de la souris. L'utilisation d'un tapis de souris en tissu d'une couleur foncée peut améliorer le suivi de la souris.
- 3 Modifiez les paramètres de la souris pour régler la vitesse du pointeur.

Cliquez sur l'onglet correspondant au système d'exploitation (SE) installé sur votre ordinateur portable/de bureau et suivez les étapes de cette section pour modifier les paramètres.

- a. Dans la zone **Recherche**, tapez main.cpl. La boîte de dialogue **Propriétés de la souris** s'affiche.
- b. Cliquez ou pressez sur main.cpl dans la liste des programmes.
- c. Cliquez sur l'onglet Options de pointeur. Dans la section Mouvement, déplacez le curseur pour ajuster la vitesse du pointeur à la vitesse désirée.
- d. cliquez ou pressez sur OK.

### Garantie

#### Garantie limitée et politiques de retour

Les produits de marque Dell bénéficient d'une garantie matérielle limitée de trois ans. Si vous l'avez obtenu en achetant un système Dell, il est couvert par la garantie du système.

### Pour les clients aux États-Unis :

Cet achat et votre utilisation de ce produit sont soumis au contrat d'utilisateur final de Dell, que vous trouverez à l'adresse : **Dell.com/terms**. Ce document contient une clause d'arbitrage exécutoire.

### Pour les clients en Europe, au Moyen-Orient et en Afrique :

Les produits de marque Dell qui sont vendus et utilisés sont soumis aux droits légaux des consommateurs applicables nationalement, aux conditions des contrats de vente que vous avez conclus avec des revendeurs (qui s'appliqueront entre vous et le revendeur) et aux conditions du contrat d'utilisateur final de Dell.

Dell peut également proposer une garantie matérielle supplémentaire – des informations détaillées sur les conditions du contrat d'utilisateur final et de la garantie Dell peuvent être consultées en accédant au site **Dell.com/terms**, en sélectionnant votre pays dans la liste en bas de la page « accueil » puis en cliquant sur le lien « conditions générales » pour les conditions d'utilisateur final ou le lien « support » pour les conditions de garantie.

## Pour les clients hors des États-Unis :

Les produits de marque Dell qui sont vendus et utilisés sont soumis aux droits légaux des consommateurs applicables nationalement, aux conditions des contrats de vente que vous avez conclus avec des revendeurs (qui s'appliqueront entre vous et le revendeur) et aux conditions de garantie de Dell. Dell peut également proposer une garantie matérielle supplémentaire – des informations détaillées sur les conditions de garantie Dell peuvent être consultées en accédant au site **Dell.com**, en sélectionnant votre pays dans la liste en bas de la page « accueil » puis en cliquant sur le lien « conditions générales » ou le lien « support » pour les conditions de garantie.